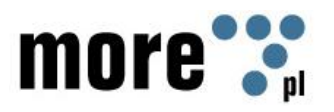

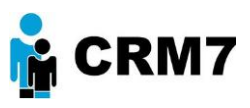

# Instrukcja użytkowania programu

## **OfficeLauncher7**

### w systemie CRM7

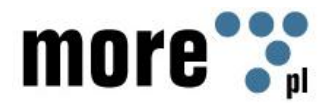

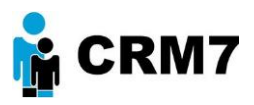

#### 1.0 programie

Program OfficeLauncher7 służy do edycji ofert w systemie CRM7 na komputerze użytkownika, oraz przesyłanie edytowanych dokumentów do CRM w celu konwersji do formatu PDF.

### 2. Instalacja

- 1. Należy uruchomić plik instalacyjny more7 Launcher1.3.exe
- 2. Akceptujemy klikając Accept
- 3. Należy kliknąć w Install
- 4. Potwierdzamy klikając *Tak* na pytanie *Czy na pewno dodać informację .. do rejestru*
- 5. Program został zainstalowany.

Plik instalacyjny more7 Launcher1.3.exe  $\rightarrow$  Accept  $\rightarrow$  Install $\rightarrow$  Tak

#### 3. Konfiguracja

Program wymaga wstępnej konfiguracji tj podania nazwy użytkownika i hasła W tym celu należy:

- 1. W programie w prawym dolnym rogu kliknąć prawym przyciskiem myszy w pasku powiadomień systemowych i wybrać z menu pozycję *Opcje*.
- 2. W oknie które się pojawi należy wpisać nazwę użytkownika i hasło do CRM
- 3. Opcja *Automatyczne wykrywanie zapisu służy* do automatycznej propozycji wysłania zmian po wykryciu zapisu w edytorze tekstu, oprócz standardowego przycisku *Wyślij*.

Opcje → wpisać nazwę użytkownika i hasło do CRM →Wyślij

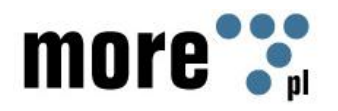

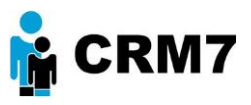

#### 4. Uzupełnianie szablonu

Podczas realizacji procesu, w pewnym momencie docieramy do etapu, na którym możemy dowolnie edytować dokument pakietu OppenOffice za pomocą programu OfficeLauncher7 w systemie CRM7. Pojawia się okno Przygotowanie oferty. Aby uruchomić OfficeLauncher7, klikamy *Generuj nową ofertę*.

| Gotowe oferty: | 1<br>10 10     |                   |                 |         | -       |          |  |  |
|----------------|----------------|-------------------|-----------------|---------|---------|----------|--|--|
|                | Aktualna       | Nazwa (nr oferty) | Data utworzenia | L. zał. | Wysłana | Operacje |  |  |
|                | Nie znaleziono |                   |                 |         |         |          |  |  |
|                | Generuj        | nową ofertę       |                 |         |         |          |  |  |

Po kliknięciu *Generuj nową ofertę* pojawiają się pola do wyboru i wypełnienia: *Zwrot grzecznościowy, Osoba kontaktowa (adresat oferty), Informacja wstępna, Komentarz do oferty, Szablon oferty.* Wypełniamy pola i klikamy *Generuj.* 

| Przygotowanie oferty  | ,                                         |                   |           |                  |         |         |          |  |
|-----------------------|-------------------------------------------|-------------------|-----------|------------------|---------|---------|----------|--|
| Gotowe oferty:        | Aktualna                                  | Nazwa (nr oferty) | Data utwo | rzenia           | L. zał. | Wysłana | Operacje |  |
|                       | Nie znaleziono                            |                   |           |                  |         |         |          |  |
| Zwrot grzecznościowy: | Szanowny Pan 💌 Osoba kontaktowa: Mm Mmm 🔀 |                   |           |                  |         |         | Mmm 🔀    |  |
| Informacia wstepna:   | tekst                                     |                   |           | 1                |         | +       |          |  |
|                       | lekst                                     |                   |           |                  |         |         |          |  |
|                       |                                           |                   | .:        |                  |         |         |          |  |
| Komentarz do oferty:  | tekst                                     |                   |           | llosc znaków: 5, | /400    |         |          |  |
|                       |                                           |                   |           |                  |         |         |          |  |
|                       |                                           |                   | .::       |                  |         |         |          |  |
| Szablon oferty:       | Wyszukaj                                  |                   |           |                  |         |         |          |  |
| [                     | Generuj                                   |                   |           |                  |         |         |          |  |

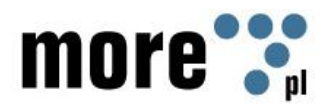

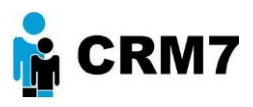

#### Otwiera się okno programu OfficeLauncher7

| 🔋 Launcher7 🛛 🗖 💌        |                                           | Data: | 2011-08-23 |  |  |
|--------------------------|-------------------------------------------|-------|------------|--|--|
| <b>९</b> open            | e-mail                                    |       |            |  |  |
|                          | Do: {{vima:nazwa}}<br>//firma:adres}}     |       |            |  |  |
| Cond                     | Nazwisko:                                 |       |            |  |  |
| Sella                    | 85<br>e-mail:                             |       |            |  |  |
| × delete                 | {{str<br>ona:<br>stron: biez<br>aca}<br>} |       |            |  |  |
| i odpowiedzi dla klienta |                                           |       |            |  |  |
|                          | Treść                                     |       |            |  |  |
|                          |                                           |       |            |  |  |
|                          |                                           |       |            |  |  |
|                          | VTreść korespondencij\}                   |       |            |  |  |
|                          | [[ nese interpolition]]]                  |       |            |  |  |

W przypadku konieczności uzyskania dodatkowych informacji proszę o kontakt.

- 1. Szablon dokumentu (uzupełniony o tagi odpowiednie dla określonej wcześniej firmy), który wybraliśmy można dowolnie edytować z poziomu OppenOffice.
- 2. Gdy dokument jest gotowy, zapisujemy go i zamykamy.
- 3. Po zamknięciu dokumentu pojawia się ponownie okno programu OfficeLauncher7. Do wyboru mamy otwarcie dokumentu, np. w celu ponownej edycji (*Open*), wysłanie gotowego dokumentu (*Send*) lub jego usunięcie (*Delete*).
- 4. Gdy wyślemy dokument, po prawej stronie paska zadań wyświetla się potwierdzenie wysyłki z poziomu OfficeLauncher7.

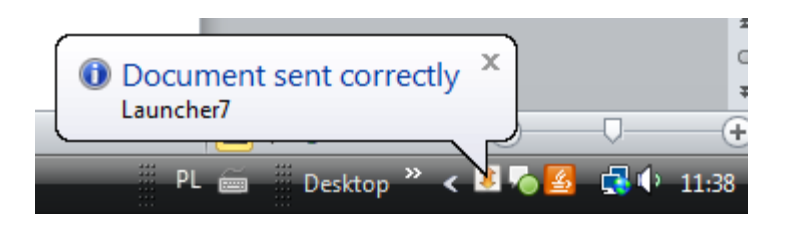